## Manuál k používání classroomu

Virtuální učebna classroom (učebna) slouží k podpoře interaktivní výuky (např. zadání a odevzdání úkolů).

- 1. Přihlaste se na adrese **classroom.google.com** do školního gmailu pod mailem <u>jmeno.prijmeni@zaci.gymkc.cz</u>
- 2. Do učebny se lze registrovat dvěma způsoby:
  - Ve školním mailu najdete pozvánku do kurzu, která obsahuje i odkaz na kurz:
  - klikněte na zapsat se
  - vyberte roli studenta v kurzu
  - klikněte na jméno kurzu

| * | GD Gymnázium<br>Karla Capka | ail.google.com/mail/#inbox | ्र <b>२</b>                                                                                                    |
|---|-----------------------------|----------------------------|----------------------------------------------------------------------------------------------------|
|   | Pošta •                     | 🗌 * 🖸 Další *              | 1-424 < >                                                                                                    |
|   | NOVÁ ZPRÁVA                 | 🔲 🚖 Jan Úžasný (Učebna)    | Pozvánka do kurzu: "MANUAL 1* - Ahoj. Jana, Jan Úžasný vás zve do kurzu MANUAL 1. Jan Úžasný MANUÁL 1 ZAPSAT SE Pokud nechcete dostávat e-maily z Učebny, můžete odhlásit odběr. Google Inc. 1600 Amphitheatre F                      |
| Ľ | Doručená pošta (4)          | 🔲 🚖 Tým Gmailu             | Nejlepší funkce Gmailu dostupné vždy a všude - Dolrý den, Jana Ziskejte oficiální aplikaci Gmail Nejlepší funkce Gmailu máte k dispozici na mobilu 6 tabletu jen s oficiální aplikaci Gmail. Státhněte si ji nebo začněte na strainct |
|   | S hvězdičkou                | 🗌 🚖 Tým Gmailu             | Tipy pro používání nové doručené pošty v Gmallu - Dobrý den, Jana Vitejte v doručené poště Gmallu Schovejte si všechny e-maily S obřim úložným prostorem už nemusite mazat žádné e-mally. Můžete si všechny schovat, tak              |
|   | Koncepty                    | 🔲 📩 Tým Gmailu             | Jak používat Gmail s Google Apps - Dobrý den, Jana S Gmailem a dalším aplikacemi Google je radost pracovat Spravujte schúzky v Kalendáři Kalendáři Google vám díky sdíleným kalendářům usnadňuje plánování schúzek. Do s              |
|   | Vice -                      |                            |                                                                                                    |

|   | <b>⊡</b><br>Google Classroom                                                                         |  |
|---|----------------------------------------------------------------------------------------------------|--|
|   | <b>Ahoj, Jana,</b><br>Jan úžasný vás zve do kurzu <u>MANUÁL 1</u> .                                  |  |
|   | Jan Úžasný<br>MANUÁL 1<br>ZAPSAT SE                                                                  |  |
|   |                                                                                                    |  |
|   |                                                                                                    |  |
|   | itejte zpět ve službě Učebna<br>dje vster roto v isulor<br>notest z                                  |  |
| 2 | Chel dontifiert e maily o novjeh funkcish ve skabé Uldena and an an an an an an an an an an an an an |  |

- nebo ke vstupu do kurzu budete potřebovat kód, který Vám sdělí učitel
  - a. klikněte na ikonu přidat kurz (v pravém horním rohu)
  - b. zadejte kód
  - c. klikněte na jméno kurzu

| Karta Capica                       |                                                                                                    |                                          |
|------------------------------------|----------------------------------------------------------------------------------------------------|------------------------------------------|
| Pošta •                            | ten 🖸 🜒 🛱 🆿 V Daliív                                                                                                    | 1 z 20 <                                 |
| NOVÁ ZPRÁVA                        | kurz classroom Doručená pošta x                                                                                                    | 🖶 👦 🛛 Jan Úžasný                         |
| Doručená pošta (8)<br>S hvězdičkou | Jan Úžasný djan uzasný@gymkc.cz> komu: mně :=  PRise se a skras https://disearcem.co.ok/s.cm.do.kum. MANTÁL a zadal usture (od Touble) | 9.05 (před 6 minutami) 🔆 📥 👻 🖸 👻         |
| Odeslana posta<br>Koncepty         |                                                                                                    |                                          |
| Vice                               | Kilkuutim sem provedte Vizadovanootec: Orgoveidät nebo Pirgoziat                                                                       |                                          |
|                                    | Využivile 0.01 OB Programovi zlasty                                                                                                    | Posisioni attivita üčtur pikel 1 hodinou |
|                                    |                                                                                                    |                                          |
|                                    |                                                                                                    |                                          |

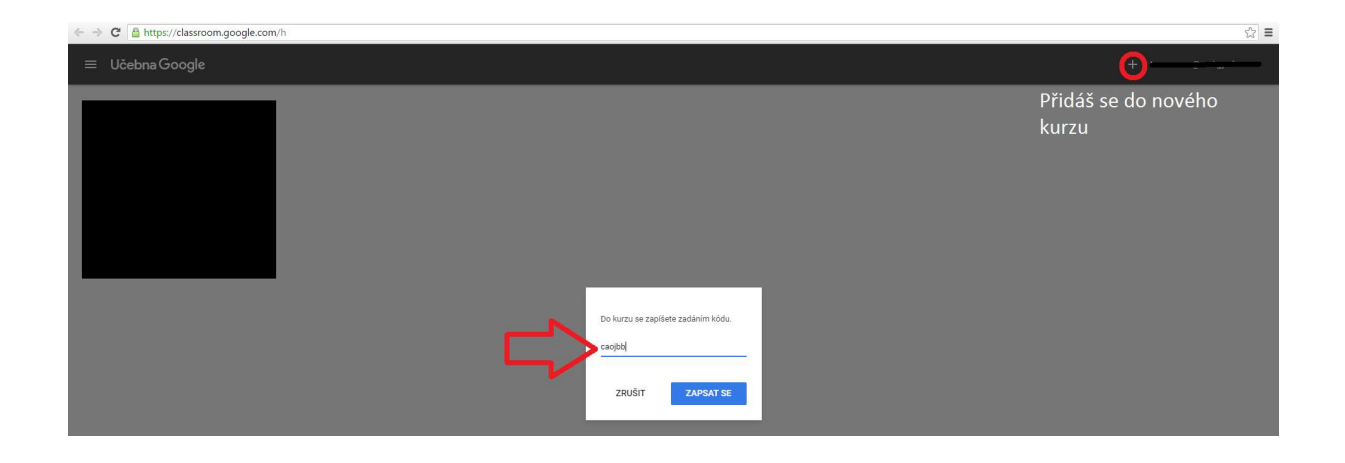

- 3. Práce v kurzu
  - upozornění na každý nově zadaný úkol Vám přijde na mail, zároveň ho ale naleznete i v kurzu
  - po otevření úkolu s ním můžete pracovat
  - u každého úkolu máte napsaný termín odevzdání
  - vypracovaný úkol přidáte tlačítkem přidat
  - když úkol odevzdáte, úkol je označen jako dokončený

| • | Gymnázium<br>Karta Capita            | ala google.com y mail/villidoxy i 57.22000 (0999/10)                                                                                       |                              |  |
|---|--------------------------------------|----------------------------------------------------------------------------------------------------|------------------------------|--|
|   | Pošta -                              |                                                                                                    |                              |  |
| ľ | NOVÁ ZPRÁVA                          | Nový úkol: "Úkol 1" Dorutená polta x                                                                                                    | ē 2                          |  |
|   | Doručená pošta (3)<br>S hvězdičkou   | Lan Úžasný (Učebna) <no-reply+2642c11e@classroom.google.com> <u>Odtásti tobár</u><br/>komu: mná ⊙</no-reply+2642c11e@classroom.google.com> | 9:15 (před 3 minutami) 📩 🔸 👻 |  |
|   | Odeslaná pošta<br>Koncepty<br>Více ❤ | نٹ<br>Google Classroom                                                                                                    |                              |  |

## Ahoj, Jana,

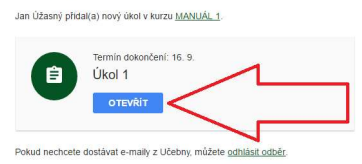

| Termín odevzdání: 16. 9.<br>Úkol 1<br>🔗 Jan Úžasný 9:15 🗮 Přidat komentář ke kurzu         |             |
|--------------------------------------------------------------------------------------------|-------------|
| Sešit1.xlsx<br>Excel                                                                       |             |
| Vaše práce<br>Soubory, které přidáte nebo vytvořite, může váš učitel prohlížet a upravovat | NEDOKONČENO |
| PŘIDAT VYTVOŘIT VYTVOŘIT DIsk Google                                                       | O DOKONČENÉ |
| ore Odkaz   Image: Soubor                                                                  | ſ           |

| Sešit1.xls<br>Excel | x                          |                 |
|---------------------|----------------------------|-----------------|
| Vaše práce          |                            | 🔗 DOKONČENO     |
|                     | Není připojena žádná práce |                 |
|                     |                            | ZRUŠIT ODESLÁNÍ |